# Server 2003 Checklist- Created by Charlie Franks

This checklist is somewhat similar to the Windows 7 checklist, however many tools that exist in Windows 7 don't exist in Windows 2003 server, or are in different locations. Follow this guide for Windows 2003 Server. I created this checklist with a Windows Server 2003 image that was in Portuguese, so the translations may not be 100% correct, just try your best... Sorry for the inconvenience. I didn't have time to create a Table of Contents, hopefully someone can add that in later. It's in a similar order to the Win7 checklist, just follow the steps and you should get anywhere from a 70-100%, anywhere in there should get you set for Round 2. I know I have not included DNS and DHCP guides, I didn't have enough time with the 2008-2003 switch. It's the best I can do, sorry. I've been working like a dog for the past few days to get it ready, and there just wasn't enough time to get it done. There are other guides out there that can help you secure them.

- Before you start
  - > Assign half of your total RAM for your VM
  - Research machines are prepped and ready
  - Host machine
  - > At least **2** backup machines ready to go (VM's unzipped, but NOT started up)
  - VMware Tools installed
  - Access to the Google Drive

#### Now, start up the image

# THE FIRST THING YOU NEED TO DO IS CHECK TO SEE IF MALWAREBYTES/CCLENAER OR SOMETHING LIKE THAT IS INSTALLED. IF IT IS, UNINSTALL IT IMMEDIATELY, DO NOT USE IT. FOR INSTRUCTIONS ON HOW TO UNINSTALL, SEE NUMBER 4

#### 1. Clear the DNS Cache

- a. Open up a command prompt by clicking the Start button and typing cmd
- b. Select the cmd.exe icon, and the command prompt window should open up
- **c.** Type *ipconfig* /*flushdns*

#### 2. Enable Viewing of Hidden Files

- a. Go to My Computer, then go to Tools. Select Folder Options
- b. Go to the View tab
- c. Select the Show hidden files and folders
- d. Uncheck the Hide extensions for known
- e. Uncheck the Hide protected OS files
- f. Uncheck the Hide empty drives...

#### 3. Install MalwareBytes and Process Explorer, and Run MalwareBytes

 First, go to the google doc's site. In case you don't have it, or are too lazy to look it up, here is the link to the google docs page- <u>https://drive.google.com/#folders/0B7FKJ-</u> <u>QDh83GQUFYeDd6cE9IMW8</u>

- i. To download something, Right Click it and click Download
- **b.** Now, go to the Malware folder, then download **MalwareBytes Installer.exe**
- c. We also need Process Explorer. Go to the Processes folder, and download Procexp.exe
- **d.** On **MalwareBytes**, when it gives you the option to update, do it
  - i. It may say the installer is out of date, just go along with it. Download and install the newer install version, then Install it.
- e. When it finishes installing, uncheck the Enable Malwarebytes PRO edition or whatever it is, we don't need that.
- f. Select the Full Scan, then click Scan
- g. Scan the C drive only

Whiles the Malwarebytes is running, we have to do other stuff, so come back to step g when malwarebytes is done scanning

**h.** When the scan finishes, select the **Show Results** button, and then make sure each box is selected, and click remove selected.

#### 4. Stop Network Shares

- **a.** Open the **Start** menu, and type in *cmd*
- b. <u>Do not hit enter</u>. Right click, and choose Run as Administrator
- c. Now, if User account control menu pops up, click yes
- **d.** Type in *net share* 
  - i. This lists all the active shares from your computer, we are going to kill these now
- e. Type net share /delete INSERT NAME OF NET SHARE HERE
  - i. If the name includes a \$, that means the share is hidden. Yes you should still delete it, and you have to include the dollar sign in the name to delete it
- f. Delete every share that is listed
  - i. **IPC\$** will be restarted on boot up, this can't be changed, and won't be counted
    - for points ever anyways. The other two default shares are C\$ and ADMIN\$

#### 5. Adding or Removing Server Roles

- **a.** First, read the readme and note down the server roles the server requires
- b. Click on Start, then click on Server Manager
- c. Click on Add or Remove a Role
- d. Click Next
- e. Select the Server Role you want to remove, then click Next
- f. Check the bottom check box that says Remove the \_\_\_\_\_ server role
- g. Click Next, let it remove the server roles
- h. Click Finish
- 6. Firewall

- a. <u>Windows Sever 2003 has a much more basic firewall than Windows 7, its relatively easy</u> to configure
- b. Click Start, then open the Control Panel.
- c. Click on Windows Firewall
- d. Turn the Firewall On, but DO NOT CHECK THE "No exceptions" button
- e. Go to the Exceptions tab
- f. The only exception in there should be Scoring bot or Cyberpatriot
  - i. If anything is in there like netcat or nc or file sharing, uncheck them
- g. Go to the Advanced tab
- h. Click on the Security Log Configuration button
  - i. Check both boxes at the top
  - ii. Increase the Log size limit to 20000 KB
  - iii. Click OK
- i. Click OK

### 7. Remote Desktop

- a. Right click My Computer and go to Properties
- b. Go to the Remote tab
- c. Go to the Advanced button
- d. Uncheck Allow this computer to be controlled...
- e. Now, uncheck Allow remote assistance connections...
- f. Apply, and ok

### 8. Power Settings

- a. Go to the Control Panel and go to Power Options
- **b.** Change the **Turn off Monitor** to 5 minutes
- c. Change the Turn off the hard disk to 30 minutes
- d. Go to the Advanced tab
- e. Select the Require a Password on Wakeup
- f. Click Apply, then OK

### 9. Delete Rogue Users

- a. <u>These steps are running under the assumption you are using Active Directory Users and</u> <u>Groups. To find out how to secure Local Users and Groups, look at the Windows 7</u> <u>Checklist and follow those steps.</u>
- **b.** Go to **Start**, type *MMC*, hit enter
- c. Now, go to File, Add/Remove Snap-ins, scroll down and choose Active Directory Users and Groups
- d. Find the users that do not matchup with those in the readme, or default users
  - i. Default users are Administrator, and Guest
- e. Make sure, check again
- f. Now delete them. **Right click** the desired user, and click **Delete**. If a prompt comes up that says **do you want to delete the user's files?** Click **Yes**.

- g. We need to rename the guest account (and possibly the Administrator, see below)
  - Check to see if you are working on the default administrator account. Click Start, then on the top right, your username should be displayed. If you are using the default Administrator, do NOT change his name. If you are not, rename the Administrator account
- **h. Right click** the desired user, and click **Rename**. Don't make it guessable, like your name or something. Make it completely random
- i. We also need to disable the **Guest** account. **Right click** that account, and click **Disable**
- j. Set a password for the remaining user accounts you did not delete
  - i. Make this password 8 characters, with 1 number and 1 special letter !@#\$%^ etc.

### 10. Services

- a. <u>Before you touch anything with services, make sure you read the readme. If it says you</u> <u>need SMTP running, or SNMP, or Remote Desktop, follow the readme, do not disable</u> <u>ANY of those services, if the readme says so.</u>
- **b.** Open up services by clicking **Start**, then typing *MMC*. Click the MMC icon
- c. Now, click File, then Add/Remove Snap-in.
- d. Add in the Services Snap-in, then click finish and ok
- **e.** Sort by name, and cross reference with the default services. If you find a service not on this list and are unsure about it, just google it, or follow the steps below
  - *i.* DO NOT DELETE ANYTHING TO DO WITH CP, CYBERPATRIOT, SCORING BOT, SAIC etc. Do not even touch them.
  - ii. For other services, **Right Click**, go to **Properties**, and check the **Path to Executable**. It should be on the default page.
  - iii. Find the executable file, by putting the location into the **Start** menu, but make sure you don't accidently run it!
  - iv. Check the date it was installed, and cross reference the date of installation for Windows 2003 server. If you are still unsure, just google the name of the executable. You will know it is an executable file, because it will end with .exe
- **f.** Default services that are not necessary. IF THE README SAYS OTHERWISE GO BY THE README
- g. Here are the Default Services, and their recommended settings for a Windows 7 box-

|                         | Required Configuration (CHANGE TO THIS |  |
|-------------------------|----------------------------------------|--|
| Service Name            | ONE!!)                                 |  |
| ActiveX Installer       | Disabled                               |  |
| Adaptive Brightness     | Disabled                               |  |
| Application Experience  | Manual                                 |  |
| Application Identity    | Manual                                 |  |
| Application Information | Manual                                 |  |
|                         |                                        |  |

| Application Layer Gateway Service             | Disabled  |
|-----------------------------------------------|-----------|
| Background Intelligent Transfer Service       | Manual    |
| Base Filtering Engine                         | Automatic |
| BitLocker Drive Encryption Service            | Manual    |
| Bitlock Level Backup Engine Service           | Disabled  |
| Bluetooth Support Service                     | Disabled  |
| Certificate Propagation                       | Disabled  |
| CNG Key Isolation                             | Manual    |
| COM+ Event System                             | Manual    |
| COM+ System Application                       | Manual    |
| Computer Browser                              | Manual    |
| Credential Manger                             | Manual    |
| Cryptographic Services                        | Automatic |
| DCOM Server Process Launcher                  | Automatic |
| Desktop Window Manager Session Manager        | Automatic |
| DHCP Client                                   | Automatic |
| Diagnostic Policy Service                     | Disabled  |
| Diagnostic Service Host                       | Disabled  |
| Diagnostic System Host                        | Disabled  |
| Disk Defragmenter                             | Disabled  |
| Distributed Link Tracking Client              | Manual    |
| Distributed Transaction Coordinator           | Manual    |
| DNS Client                                    | Automatic |
| Encrypting File System                        | Manual    |
| Extensible Authentication Protocol            | Manual    |
| Fax                                           | Disabled  |
| Function Discovery Provider Host              | Manual    |
| Function Discovery Resource Publication       | Manual    |
| Group Policy Client                           | Automatic |
| Health Key and Certificate Management         | Manual    |
| HomeGroup Listener                            | Disabled  |
| HomeGroup Listener                            | Disabled  |
| Human Interface Device Access                 | Disabled  |
| IKE and AuthIP IPsec Keying modules           | Manual    |
| Interactive Services Detection                | Disabled  |
| Internet Connection Sharing                   | Disabled  |
| IP Helper                                     | Manual    |
| IPsec Policy Agent                            | Manual    |
| KtmRm for Distributed Transaction Coordinator | Disabled  |
| Link-Layer Topology Discovery Mapper          | Manual    |
| Microsoft .NET Framework NGEN v2.0            | Manual    |
| Microsoft iSCSI Initiator Service             | Disabled  |
| Microsoft Software Shadow Copy Provider       | Disabled  |
| Multimedia Class Scheduler                    | Disabled  |
| Net.Tcp Port Sharing Service                  | Disabled  |

| Netlogon                                            | Disabled        |
|-----------------------------------------------------|-----------------|
| Network Access Protection Agent                     | Manual          |
| Network Connections                                 | Manual          |
| Network List Service                                | Manual          |
| Network Location Awareness                          | Manual          |
| Network Store Interface Service                     | Automatic       |
| Parental Controls                                   | Disabled        |
| Peer Name resolution Protocol                       | Disabled        |
| Peer Networking Grouping                            | Disabled        |
| Peer Networking Identity Manager                    | Disabled        |
| Performance Logs & Alerts                           | Manual          |
| Plug and Play                                       | Disabled        |
| PnP-X IP Bus Enumerator                             | Disabled        |
| PNRP Machine Name Publication Service               | Disabled        |
| Portable Device Enumerator Service                  | Disabled        |
| Power                                               | Automatic       |
| Print Spooler                                       | Disabled        |
| Problem Reports and Solutions Control Panel Support | Manual          |
| Program Compatibility Assistant Service             | Manual          |
| Protected Storage                                   | Manual          |
| Quality Windows Audio Video Experience              | Disabled        |
| Remote Access Auto Connection Manager               | Disabled        |
| Remote Access Connection Manager                    | Disabled        |
| Remote Desktop Configuration                        | Disabled        |
| Remote Desktop Services                             | Disabled        |
| Remote Procedure Call (RPC)                         | Automatic       |
| Remote Procedure Call (RPC) Locator                 | Manual          |
| Remote Registry                                     |                 |
| RIP Routing                                         | ^^ Dis-Disabled |
| Routing and Remote Access                           | Disabled        |
| RPC Endpoint Mapper                                 | Automatic       |
| Secondary Logon                                     | Disabled        |
| Secure Socket Tunneling Protocol Service            | Disabled        |
| Security Accounts Manager                           | Automatic       |
| Security Center                                     | Automatic       |
| Server                                              | Disabled        |
| Shell Hardware Detection                            | Disabled        |
| Smart Card                                          | Disabled        |
| Smart Card Removal Policy                           | Disabled        |
| SNMP Trap                                           | Disabled        |
| Software Protection                                 | Automatic       |
| SPP Notification Service                            | Manual          |
| SSDP Discovery                                      | Disabled        |
| Superfetch                                          | Manual          |
| System Event Notification Service                   | Automatic       |

**Tablet PC Input Service Task Scheduler** TCP/IP NetBIOS Helper Telephony Telnet Themes **Thread Ordering Server TP AutoConnect Service TP VC Gateway Service TPM Base Services UPnP Device Host** User Profile Service Virtual Disk VMware Snapshot Provider **VMware Tools** Volume Shadow Copy WebClient Windows Audio Windows Audio Endpoint Builder Windows Backup Windows Biometric Service Windows CardSpace Windows Color System Windows Connect Now Windows Defender Windows Driver Foundation Windows Error Reporting Service Windows Event Collector Windows Event Log Windows Firewall Windows Font Cache Windows Image Acquisition Windows Installer Windows Management Instrumentation Windows Media Player Network Sharing Service Windows Modules Installer Windows Presentation Foundation Windows Remote Management Windows Search Widows Time Windows Update WinHTTP Web Proxy AutoDiscovery Service Wired Autoconfig WLAN AutoConfig WMI Performance Adapter

Disabled Disabled Disabled Disabled Disabled Manual Manual Disabled Disabled Disabled Disabled Automatic Manual Manual Automatic Disabled Disabled Disabled Disabled Manual Disabled Disabled Disabled Disabled Automatic Manual Manual Disabled Automatic Automatic Disabled Disabled Manual Automatic Disabled Manual Disabled Disabled Automatic Manual Automatic Disabled Manual Manual Disabled

| Workstation     | Automatic |
|-----------------|-----------|
| WWAN AutoConfig | Manual    |

The following are common, but not default Windows Services. Disable all of the following, <u>unless the</u> <u>readme says otherwise!</u>

- i. SMTP
- ii. Bonjour
- iii. Remote Access Auto Connection manager
- iv. Remote Access Connection manager
- v. Remote Desktop Config
- vi. Remote Desktop services
- vii. Remote Registry
- viii. RIP routing
- ix. World Wide Web Publishing service- This means you have IIS server running

Remember to check on MalwareBytes!!

#### 11. Processes and Open Ports

- **a.** Open ports are one of the most important things to check- because hard to find programs will almost always open ports.
- **b.** Open up a command prompt, and type *netstat –ano* 
  - i. This will list the port number, the IP, and the PID
- c. Now, we need Process Explorer
  - i. Go to the **Downloads** folder, and click on **Procexp.exe**.
    - 1. It will ask you to agree, just click Yes
- **d.** Click on the **Options** menu, then select **Verify Image Signatures**. This will ensure that an executable actually is made by who they say. They can fake the creator/signature.
- e. Now, go to the View tab, and click on Select Columns. Make sure the following are selected:
  - i. PID
  - ii. Company Name
  - iii. Verified Signature
  - iv. Image Path
- f. Now, we need to figure out what Processes open which Ports
- g. Cross reference the Open Ports' PID with the PID's from Process Explorer. These are normal Default Windows Processes
  - i. System Idle Process

- ii. System
- iii. Smss.exe
- iv. Crss.exe
- v. Services.exe
- vi. Winnit.exe
- vii. SearchIndexer.exe
- viii. Lsass.exe
- ix. Winlogon.exe
- x. Dwm.exe
- xi. Svchost.exe (YOU NEED TO CHECK ALL OF THESE BECAUSE A LOT OF MALWARE LIKES TO HIDE UNDER THIS PROCESS NAME!)
- xii. Explorer.exe
- Make sure you have cross referenced each the PID's from the Command Prompt and Process Explorer
- If you are unsure if a process is malicious or not, look at the company name, and the Verified Signature. If it is a SVChost with Microsoft Company name and it is verified, then it is OK. However, we don't want all products from Microsoft Corporation, such as a Telnet Server, or SMTP server running (Unless the readme says so.) If you are unsure, google it.
- **j.** To end a malicious or unneeded process, the first thing you need to do is write down the Path. This will be important later on
- **k.** Now, we need to right click the process, and select **Kill Process**. This will stop the **Process** from running.
- I. However, our job is not done yet, we need to delete the .exe file that was running the process. Take note that you do **NOT** need to do this for verified Microsoft Corporation products, like Telnet or SMTP. However, make sure you have disabled the service
- **m.** Take the file path (I really, really hope you wrote it down...) and click **Start** and copy it in to the search bar. Be careful not to accidently run the .exe file again.
- we need to delete the file, so go into the folder containing the file, and hold down the
  SHIFT + DELETE keys. This will permanently delete the file, instead of just sending it to the recycle bin.
- o. Triple check to make sure you want to delete it
- p. Click Yes
- q. Rinse and repeat until you have checked all of the Processes

#### **12.** Disable Write Debugging Information

- a. Right click My Computer and go to Properties
- **b.** Go to the **Advanced** tab
- c. Go to Startup and Recovery and go to Settings
- d. Change Write Debugging Information to None

#### 13. Remove Programs from Startup.

- i. Go to Run (Windows Key + R)
- ii. Type msconfig
- iii. Go to the **Startup** tab
  - 1. Only these should be listed:
    - a. Any type of VMware software
    - b. Malwarebytes if you installed it yourself
    - c. Anything Cyberpatriot or Scoring Bot related
  - 2. We don't need anything else.
  - 3. Write down the name, and the location of the file. Then, follow the Processes and Ports module to find out if it is malicious. If it's something like Netcat, bfk, nc, ncat, telnet, an alarm should go off in your head. You need to uncheck these immediately
  - 4. Disable the startup things you don't need- See list above
- iv. This makes it so that the program doesn't restart when we turn the computer off and on again

### 14. Adding/Removing Windows Components

- a. <u>Check the readme to make sure you are removing things you do NOT need.</u>
- **b.** Open up a Control Panel
- c. Go to the Programs menu, then click on Programs and Features
- d. On the left pane, select Turn Windows Features On or Off
- e. Turn off these features, unless the readme says otherwise
  - i. Games
  - ii. Internet Information Services
  - iii. Internet Information Services Hostable Web Core
  - iv. Media Features
  - v. Print and Document Services
  - vi. RIP
  - vii. SNMP
  - viii. Telnet Client
  - ix. Telnet Server
  - x. TFTP Client/Server
  - xi. Windows PowerShell
  - xii. XPS Services
  - xiii. XPS Viewer

#### 15. Policies

- a. Open up the MMC
- **b.** Add in the **Group Policy Object Editor** Snap-in

- i. If the computer doesn't have GPOE, then you either need to update it, or it is home basic, in which just skip this step. Although I doubt you will get a home basic image.
- c. A few things to note- READ THESE BEFORE YOU START
  - In the policy list, I'm not going to include Network and Local Service. IF YOU SEE THESE IN THE LIST, DO NOT REMOVE THEM
  - ii. DO NOT REMOVE THE CYBERPATRIOT SCORING BOT USER FROM ANYTHING
  - iii. Even if it says no one, DO NOT REMOVE NETWORK/LOCAL SERVICE FROM ANYTHING
- d. Configure the Policies as you see Below

| Password Policy                       |          |    |
|---------------------------------------|----------|----|
| Enforce Password History              |          | 8  |
| Maximum Password Age                  |          | 14 |
| Minimum Password Age                  |          | 8  |
| Minimum Password Length               |          | 8  |
| Password must meet                    | Enabled  |    |
| Store Passwords using                 | Disabled |    |
|                                       |          |    |
| Account Lockout Policy                |          |    |
| Account Lockout Duration              |          | 10 |
| Account Lockout Threshold             |          | 7  |
| Reset Account Lockout Counter         |          | 10 |
|                                       |          |    |
| User Rights Assignment                |          |    |
| Access credential manager as a        | Admin    |    |
| Access this computer from the network | No One   |    |
| Act as part of the OS                 | No One   |    |
| Add workstation to domain             | No One   |    |
| Adjust memory quotas for a process    | No One   |    |
| Allow logon locally                   | Admin    |    |
| Allow logon through RDS               | No One   |    |
| Backup files/directories              | Admin    |    |
| Bypass traverse checking              | No One   |    |
| Change the system time                | No One   |    |
| Change the time zone                  | No One   |    |
| Create a page file                    | No One   |    |
| Create a token object                 | Admin    |    |
| Create global objects                 | Admin    |    |
| Create permanent shared objects       | No One   |    |
| Create symbolic links                 | Admin    |    |

| Debug programs                            | No One                                                                        |
|-------------------------------------------|-------------------------------------------------------------------------------|
| Deny access to this computer              | No One                                                                        |
| Deny logon as a batch job                 | No One                                                                        |
| Deny logon as a service                   | No One                                                                        |
| Deny logon locally                        | No One                                                                        |
| Deny logon through RDS                    | No One                                                                        |
| Enable computer and User Accounts         | Admin                                                                         |
| Force shutdown from a remote system       | No One                                                                        |
| Generate security audits                  | No One                                                                        |
| Impersonate a client after authentication | No One                                                                        |
| Increase a process working set            | No One                                                                        |
| Increase scheduling priority              | Admin                                                                         |
| Load and unload device drivers            | Admin                                                                         |
| Lock pages in memory                      | Admin                                                                         |
| Logon as a batch job                      | No One                                                                        |
| Logon as a service                        | No One                                                                        |
| Manage auditing and Security log          | Admin                                                                         |
| Modify an object label                    | Admin                                                                         |
| Modify firmware environment values        | Admin                                                                         |
| Perform volume maintenance tasks          | Admin                                                                         |
| Profile single process                    | Admin                                                                         |
| Profile system performance                | Admin                                                                         |
| Remove computer from docking station      | Admin                                                                         |
| Replace a process level token             | Admin                                                                         |
| Restore files and directories             | Admin                                                                         |
| Shutdown the system                       | Admin                                                                         |
| Synchronize directory service data        | Admin                                                                         |
| Take Ownership of files                   | Admin                                                                         |
|                                           |                                                                               |
| Security Options                          |                                                                               |
|                                           | If you are logged on as the default Admin, enabled.                           |
| Admin Account                             | If not, Disabled                                                              |
| Guest Account                             | Disabled                                                                      |
| Limit Local use of Blank Passwords        | Enabled                                                                       |
| Rename Admin account                      | If you are logged on as the default Admin, do not rename it if not, rename it |
| Rename Guest account                      | Rename it                                                                     |
| Audit the access of                       | Enabled                                                                       |
| Audit the use of                          | Enabled                                                                       |
| Force audit policy                        | Enabled                                                                       |
| Shutdown the machine if unable to log     |                                                                               |
| security audits                           | Disabled                                                                      |
| Machine access restrictions               | Not Defined                                                                   |

| Machine launch restrictions                   | Not Defined                     |
|-----------------------------------------------|---------------------------------|
| Allow undock without having to logon          | Disabled                        |
| Allowed to format and eject removable media   | Admin only                      |
| Prevent users from installing printer drivers | Enabled                         |
| Prevent CD-ROM access                         | Enabled                         |
| Restrict floppy access                        | Enabled                         |
| Allow server operators to schedule tasks      | Disabled                        |
| LDAP Server signing requirements              | Require it                      |
| Refuse machine account password changes       | Enabled                         |
| Digitally encrypt or sign secure channel data | Enabled for all of them         |
| Disable machine account password changes      | Enabled                         |
| Maximum machine password age                  | 13 days                         |
| Require strong (Windows 2000 or later)        |                                 |
| session key                                   | Enabled                         |
| Display user information when the session     | Do not Display user information |
| Do not display last user name                 | Enabled                         |
| Do not require CTRL + ALT + DEL               | Disabled                        |
| Message Text for users attempting to logon    | leave blank                     |
| Message Title for users attempting to logon   | leave blank                     |
| Number of previous logons to cache            | 0                               |
| Prompt user to change password before         |                                 |
| expiration                                    | 8 days                          |
| Require domain controller authentication      | Disabled                        |
| Require smart card                            | Disabled                        |
| Smart card removal behavior                   | No action                       |
| Digitally sign communications                 | Disabled                        |
| Send unencrypted passwords to 3rd party       |                                 |
| SMB servers                                   | Disabled                        |
| Amount of Idle time before suspending         |                                 |
| session                                       | 45 minutes                      |
| Digitally sign communications                 | Disabled                        |
| Disconnect clients when logon hour expires    | Disabled                        |
| Server SPN target name                        | Leave it alone                  |
| Allow Anonymous SID/Name Translation          | Disabled                        |
| Do not allow anonymous enumeration of SAM     |                                 |
| accounts                                      | Enabled                         |
| Do not allow anonymous enumeration of SAM     |                                 |
| accounts and shares                           | Enabled                         |
| Do not allow storage of passwords             | Enabled                         |
| Let everyone permissions apply to anonymous   |                                 |
| users                                         | Disabled                        |
| Name pipes that can be accessed               | Disabled                        |
|                                               |                                 |
| Remotely accessible ANYTHING                  | Remove all text                 |

| Restrict anonymous access                   | Enabled           |
|---------------------------------------------|-------------------|
| Shares that can be accessed anonymously     | Delete everything |
| Sharing and security                        | Classic           |
| Allow local system to use                   | Disabled          |
| Allow local system to null session fallback | Leave alone       |

#### **16. Uninstalling Internet Explorer**

- a. <u>Now technically, Windows 2003 server shouldn't have Internet Explorer Installed, since</u> <u>it's a Windows Server machine, so there wouldn't be a reason to browse the web. So we</u> <u>are going to uninstall it.</u>
- b. Go to the Control Panel, then go to Programs, then go to Add/Remove Windows Components
  - i. I know this was covered earlier, I'm just making sure you actually uninstalled it.
- c. Find Internet Explorer, and uncheck it
- d. Now, click next and uninstall Internet Explorer

### 17. Power Settings

- a. Go to the Control Panel and go to System and Security
- b. Go to the Power Options menu
- c. Select the Require a Password on Wakeup
- d. Select the Require a password
- e. Save changes

### **18. Data Execution Prevention**

- a. Go to the Control Panel, and go to the Top right corner. Change View by: to Small Icons
- b. Then, look for the Performance Icon
- c. Now, go to Adjust Visual Effects option
- d. Navigate to the Data Execution Prevention tab
- e. Select Turn on DEP for All Programs and Services Except those I Select (don't put any in there)
- f. Apply and ok

### 19. IIS Lockdown

- a. <u>A lot of this tool depends on the readme, and what it says you need. If you need SMTP</u> or something else, then make sure you don't uninstall it.
- **b.** Get the IIS Lockdown tool from the Google docs
- c. Open the tool, and click Next
- d. Click on the Other
- e. Remove all of the checks that you do not need (Consult the readme), and click Next

- **f.** Uncheck the unneeded Script Maps, and click **Next- For Example-** If you don't need printing, uncheck internet printing
- g. Check the IISAdmin, IIS Samples, MSADC, IISHelp, and Scripts. Check both Running System Utilities and Writing to content directories. Check Disable Web Distributed Authorizing, and Click Next
- h. Click Next/Finish
- i. I'm not too sure how this tool will react with CyberPatriot, so be very careful when you finish that you don't uninstall something you need.

## 20. Alternate Data Streams (ADS)

- **a.** ADS is alternate data streams. It is a vulnerability in the way NTFS works, so files can hide themselves. We have to get a scanner to remove it
- b. Get the ADSspy from the google docs. It is on the Cyber Toolkit main page
- c. Install ADSspy
- **d.** Select **Full Scan (all NTFS drives)** so it scans the whole box. This will let you know what streams come up, and you can remove them from there. You can skip ahead to the next step while it is scanning the image.

### 21. Malicious Drivers

- **a.** Download the tool **Uniblue DriverScanner** (Its not on google docs :( you have to find it yourself)
- **b.** Install the tool
- **c.** Scan the system- this will let you know if any drivers are out of date, and if there are any malicious drivers on the system. Update them as recommended by the program

### 22. GMER scan

- **a.** GMER scans for rootkits on the system which is great. Get it from the google docs, in the **Rootkits** folder
- **b.** Run the GMER scan, and remove any programs that it turns up

# 23. CCleaner

- a. Get CCleaner installer from the Malware folder in google docs
- **b.** Download and install CCleaner with the recommended settings
- c. On the Intelligently Scan for Cookies to keep popup menu, click No
- d. Click Analyze and let CCleaner run
- e. Check all of the boxes it turns up, and click Run Cleaner
- f. Now, go to the Registry Tab, and click Scan for Issues
- g. Let it scan, then click all the boxes, and say Fix Selected Issues
- h. Click Yes, and save the .reg file when it comes up

### 24. Microsoft Baseline Security Analyzer scan

a. Get MBSA from the google docs, under the Malware folder

- b. Install MBSA using recommended settings
- c. Startup MBSA, and click Scan a Computer
- d. Find out what MBSA says your image is not good with, and fix it

### 25. Installing an Anti-Virus

- a. Download the AVG installer.exe from the google docs, in the Antivirus folder
- b. Install AVG. Choose Basic Protection, and Custom Install
  - i. Uncheck each box from the custom install, we don't want any of their bloatware
  - ii. Uncheck each box from the Component Selection
  - iii. Finish Installing it

DO NOT TURN OFF YOUR COMPUTER WHEN IT IS INSTALLING UPDATES. MAKE SURE YOU ARE PLUGGED IN

#### 26. Updating via Control Panel

- a. Open up the Control Panel, and click System and Security
  - i. You may have the other version, just click Windows Update
  - ii. Under Windows Update, click Check for Updates.
  - iii. Install all of the required updates
- 27. Service Packs
  - **a.** Get the Services packs from the Google Docs, in the **Service Packs** folder. Make sure you have selected the right operating system
  - **b.** Install the service pack by double clicking it and let it run.

The following are registry keys and advanced policies. Follow exactly what they say, or you will mess up your image. Be extremely careful and triple check what you are doing

#### 28. Advanced Policies

- Open up an MMC, Add in the Group Policy Object Editor Snap-in, Go to Computer Configuration, then go to Administrative Templates. I don't know exactly where all of these are located, and I don't have time to look them up right now, the checklist deadline is coming up fast. Try to find all of these, and apply them as such.
  - 1. Prevent redirection of USB devices- Enabled
  - 2. Allow Printers to be published- Disabled
  - 3. Allow Print Spooler to Accept Client Connections- Disabled
  - 4. Disallow Installation of Printers using Kernel-mode Drivers- Enabled
  - 5. Prevent Metadata Retrieval from the Internet- Enabled

- 6. Enforce Disk Quota Limit- Enabled
- 7. Lock Enhanced Storage When the Computer is locked- Enabled
- 8. Enable NTFS Page file Encryption- Enabled
- 9. Require a Password when the Computer Wakes- Enabled
- 10. Detect Application Installers that need to be run as Admin- Enabled
- 12. Allow Users to Access Troubleshooting Content- Disabled
- 13. Allow Users to Access and Run Troubleshooting Wizards- Disabled
- 14. Prevent Access to 16-bit Applications- Enabled
- 15. Turn off auto play- Enabled
- 16. Prevent the User from Running Backup Status and Configuration Program- Enabled
- 17. Prevent Backing up to Network Location- Enabled
- 18. Prevent Backing up to Optical Media- Enabled
- 19. Prevent the Computer from Joining a Home group- Enabled
- 20. Disable Remote Desktop Sharing- Enabled
- 21. Prohibit New Task Creation- Enabled
- 22. Always Install with Elevated Privileges- Disabled
- 23. Prohibit User Installs- Enabled
- 24. Allow Remote Shell Access- Disabled
- 25. Disable Automatic Install of Internet Explorer Components- Enabled
- 26. Always Prompt Client for a Password on Connection- Enabled
- 27. Encryption levels- High (128 bit)
- 28. Password Protect the Screensaver- Enabled

Hopefully at this point you guys are set to go. If you feel nervous with an 80 or 90, try looking online for tools like MBSA or nessus, and use them to scan your box and find vulnerabilities you may have missed.